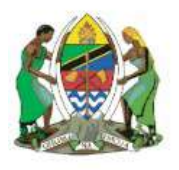

THE UNITED REPUBLIC OF TANZANIA

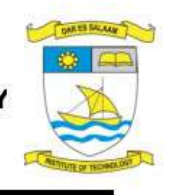

MINISTRY OF EDUCATION, SCIENCE AND TECHNOLOGY DAR ES SALAAM INSTITUTE OF TECHNOLOGY (Established under the Act No.6 of 1997)

# DIT e-Learning management system (DIT e-LMS)

# **User Manual and Technical Support Documentation**

September, 2022

### **Chapter 4. MANUAL FOR STUDENTS.**

### 4.1 Regular students initial registration and Login.

Students will be registered by the head of the department. For initial login students will have to use registration number as username and 123456 as the password. Once the student has successfully logged in a list of all core courses, the student taking that year of study will appear at the dashboard.

### 4.2 Short course students initial registration and Login.

Short course students will be automatically registered upon the completion of the application process. The system will assign a registration number to each student with the format "DITstudent's phone number" and 123456 as their default password.

Once the student has successfully logged in a list of all core courses, the student taking that year of study will appear at the dashboard as shown in the figure 4.1and 4.2

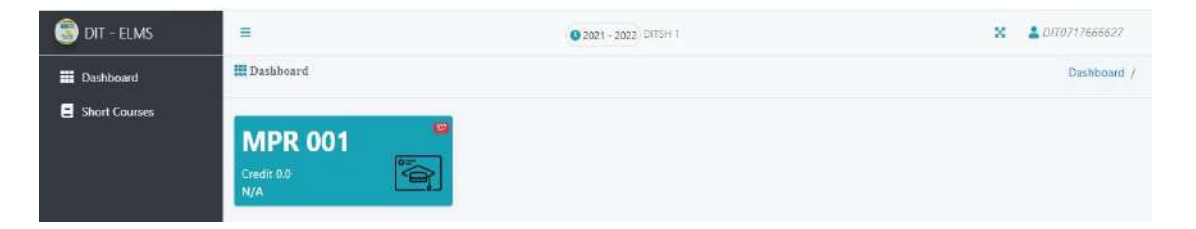

Figure 70. Showing Short course student's dashboard

#### **Regular Student Dashboard**

At the left sidebar there are "My curriculum and carry courses" links once clicked, a list of all courses and their details such as course name, semester, course code, credits, status and name of instructor assigned to that course will appear.

| 🗐 DIT - ELMS    | E             | © 2021 - 2022   CS220212 1 | S SREGULAR1               |
|-----------------|---------------|----------------------------|---------------------------|
| 🛄 Dashboard     | My Curriculum |                            | Dashboard / My Curriculum |
| 🗐 My Curriculum |               |                            |                           |
| Carry Courses   |               |                            |                           |

Figure 71. Showing Regular Student dashboard

a page consisting of Individual Assignments, Group Assignments, Tutorials, Course materials, My submitted, Announcements, Quizzes, Forum, Classmates, My CA, My Groups, Lecture Room, External Assessment, Class MAterials as shown in the figure 4.3.

| 🏐 DIT - ELMS  | =                      | × 🛔 D/70717666627 |                   |                               |
|---------------|------------------------|-------------------|-------------------|-------------------------------|
| 🛄 Dashboard   | III MPR 001 Dashboard  |                   |                   | Dashboard / MPR 001 Dashboard |
| Short Courses | Individual Assignments | Group Assignments | Tutorlais         | Course Materiais              |
|               | My submitted           | Announcements     | Quizzes           | Forum                         |
|               | AA<br>Classmates       | My CA             | 2893<br>My Groups | Eng. C                        |
|               | External Assessments   |                   |                   |                               |

Figure 72. Showing Short course dashboard

I. **Individual Assignments;** In this subsystem, the student can be able to see all the individual assignments assigned by the instructor. The student will be able to download the assignment, be it normal Assignment or lab assignment as shown in figure 4.5, attempt it, and upload it back to the system for marking. The student can resubmit the assignment if the instructor allows resubmission.

| 🕞 DIT - ELMS  | =                                     | <b>9</b> 2021 - 2022 OTTSH 1 | X LIT0717566627                            |
|---------------|---------------------------------------|------------------------------|--------------------------------------------|
| III Dashboard | Strain MPR 001 Individual Assignments |                              | Dashboard / MPR 001 dashboard / Index Work |
| Short Courses | Normal Assignments 上 Lab Assignments: | No lab found                 |                                            |

Figure 73. Showing Assignment link

II. Group Assignments; In this subsystem, the student can be able to view group assignments provided by the instructors. The assignment will include details such as assignment title, description, duration and deadline date and time. Here the group of students will be able to download the assignment, attempt it then upload it to the system for marking. The group of students will be allowed to resubmit the assignment only if the instructor allows resubmission in the assignment settings.

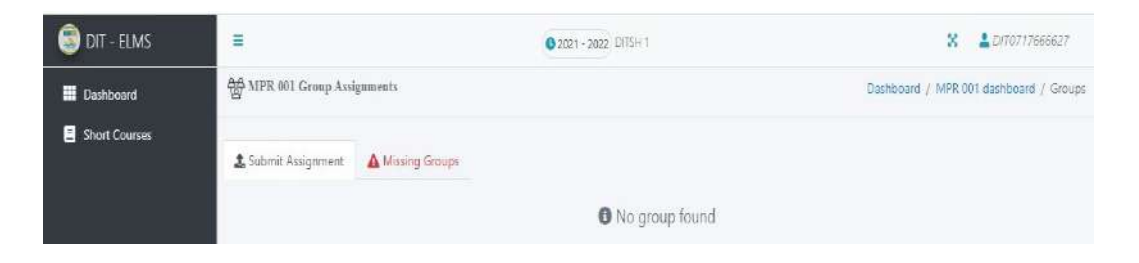

Figure 74. Showing Group Assignment.

III. **Tutorials;** In this subsystem, the student will be able to see all the tutorials provided by the instructor as shown in the figure 4.6. The student will be able to view the tutorial and download it for further usage.

| 🏐 DIT - ELMS  | =                 | 0 2021 - 2022 DT5H 1 | X 🔒 DIT0717666627                         |
|---------------|-------------------|----------------------|-------------------------------------------|
| Dashboard     | MPR 001 Tutorials |                      | Dashboard / MPR 001 Dashboard / Tutorials |
| Short Courses |                   |                      |                                           |
|               |                   | No tutorial found    |                                           |

Figure 75. Showing Tutorial Link

IV. Course Materials; In this subsystem, the student can be able to see all the course materials submitted by the instructor regarding the specific module. Here the student can be able to view the materials available and download them refer to figure 4.7

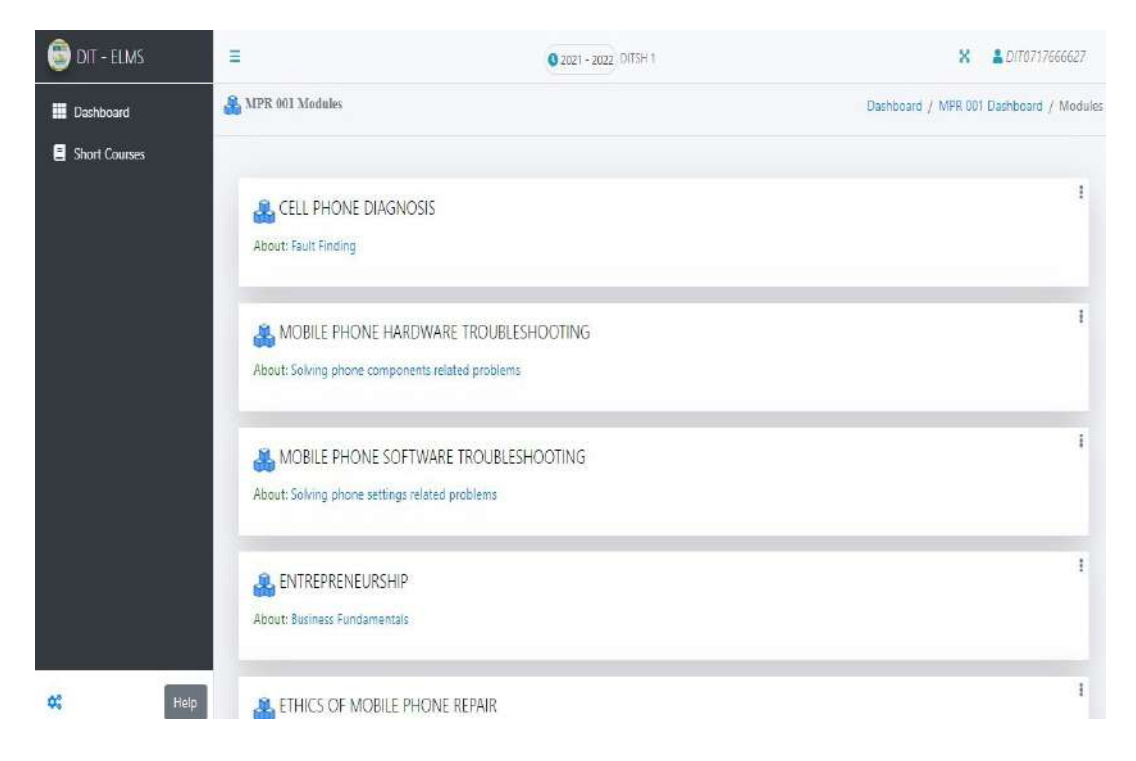

#### Figure 76. Showing student materials

V. **My Submitted;** this page shows a list of returned assignments, (already marked assignment). It provides assignment details such as total marks, what I get, instructor who marked the assignment, task and current status of the assignment refer to figure 4.8.

| 🏐 DIT - ELMS  | =                                            | 0 2021-2022 DITSH 1    | x a                       | D/T0717666627     |
|---------------|----------------------------------------------|------------------------|---------------------------|-------------------|
| Dashboard     | MPR 001 My Submitted                         |                        | Dashboard / MPR 001 Dashb | board / Submitted |
| Short Courses | 🛔 Individual Assignments 🏶 Group Assignments | 0 No submissions found |                           |                   |

#### Figure 77. Showing submitted Assignments

VI. **Announcements;** In this submodule the student can be able to see all the announcements from the instructor and view them as shown in figure 4.9. In order for the student to see announcements, he/she should be registered in the particular module.

| 🗐 DIT - ELMS    | =                         | 0 2021 - 2022; DITSH 1 | 🔀 💄 DIT0717666627.                           |
|-----------------|---------------------------|------------------------|----------------------------------------------|
| 🗰 Dashboard     | ⊈J: MPR 091 Announcements |                        | Dashboard / MPR 001 Dashboard / Notice board |
| E Short Courses | g⊈ Live Session           |                        | E.                                           |
|                 | st TIMETABLE              |                        | E                                            |
|                 | ¶\$≱ LIVE SESSIONS        |                        | I                                            |

#### Figure 78. Showing posted Announcements

VII. **Quizzes;** In this subsystem the student can see all quizzes announced by the instructor as shown in figure 4.10. The student will be able to see the quiz title, quiz details, time duration and deadline. The student will be able to attempt the quiz if it is not expired. The system will mark the quiz automatically after the submission then it will provide the score. The students will also be able to see previous quizzes with their answers and score in the future.

| 🏐 dit - Elms  | =       | 0 2021 - 2022 DITSH 1 | X                  | LD170717666627        |
|---------------|---------|-----------------------|--------------------|-----------------------|
| 📰 Dashboard   | Quizzes |                       | Dashboard / MPR.00 | 1 Dashboard / Quizzes |
| Short Courses |         |                       |                    |                       |
|               |         | 0 No Quizzes found    |                    |                       |

#### Figure 79. Showing quiz link

- VIII. **Forum;** This is used to discuss a specific topic set by the teacher; sometimes it is used for discussions of more general and open-ended topics and in which topics arise over the course of the forum. It allows multiple discussions without restriction.
  - IX. Classmates; Students will be able to view his/her fellow classmates' details including Registration number, college, department, program, year of study and email address as shown in figure 4.11.

| 🏐 dit - Elms  | = | ■ (0 2021 - 2022) DITSH 1 |    |         |  |            | >         |          | DIT07176 | 66627     |           |   |  |
|---------------|---|---------------------------|----|---------|--|------------|-----------|----------|----------|-----------|-----------|---|--|
| 📕 Dashboard   | 圖 | R MPR 001 Classmates      |    |         |  |            | Dashboard | / MPR 00 | 1 Dashbi | oard / Ci | lassmates |   |  |
| Short Courses |   | Show 10 ¢ entries         |    |         |  |            |           |          | Se       | arch:     |           |   |  |
|               |   | Reg. No                   | t. | College |  | Department |           | Program  |          | YOS       |           |   |  |
|               |   | 2003203214368             |    | DITMAIN |  | CS         |           | DITSH    |          | 1         |           | 8 |  |
|               |   | aahmchic                  |    | DITMAIN |  | CS         |           | DITSH    |          | 1         |           |   |  |
|               |   | abbasmalungo              |    | DITMAIN |  | CS         |           | DITSH    |          | 1         |           |   |  |

Figure 80. Showing classmates.

X. **My CA;** This function will accumulate the summation of the continuous assessment of the student.

| 🇐 dit - Elms  | Ξ           | Q 2021 - 2022 DITSH 1 | X & DIT0717666627                           |
|---------------|-------------|-----------------------|---------------------------------------------|
| Dashboard     | MPR 001 CAs |                       | Dashboard / MPR 001 Dashboard / MPR 001 CAs |
| Short Courses |             | No published CA       |                                             |

Figure 81. Showing CA dashboard

XI. **My Groups;** Students will be able to identify themselves in all the groups in which they are attached, identifying fellow group members as well as creating groups as shown in figure 4.13.

| 🗐 DIT - ELMS  | =                | © 2021 - 2022, D/TSH 1 | X LDJ70717666627                       |
|---------------|------------------|------------------------|----------------------------------------|
| E Dashboard   | ☆ MPR 001 Groups |                        | Dashboard / MPR-001 Dashboard / Groups |
| Short Courses |                  | Create Group           |                                        |
|               |                  | No group found         |                                        |

Figure 82. Showing groups

XII. **Lecture Room;** this link provides the opportunity for the students to attend live lecture sessions by clicking "join session" as shown in figure 4.13.

| 🇐 DIT - ELMS  | Ξ                   | 0 2021 - 2022 DITSH 1       |              |
|---------------|---------------------|-----------------------------|--------------|
| Dashboard     |                     |                             |              |
| Short Courses |                     |                             |              |
|               |                     | MPR 001 Lecture Room        |              |
|               |                     | 0 session(s) 0 Recording(s) |              |
|               | ONo angoing session |                             | Join Session |

Figure 83. Showing Lecture Room

XIII. **External Assessment;** This page displays a list of already assessed works by external instructors such as tutorials, assignments as shown in figure 4.14.

| 🌀 DIT - ELMS  | =                   | 0 2021 - 2022 DUISH 1            | X LD170717666627                          |
|---------------|---------------------|----------------------------------|-------------------------------------------|
| Dashboard     | B MPR 001 Externals |                                  | Dashboard / MPR 001 Dashboard / Externals |
| Short Courses | -                   |                                  |                                           |
|               |                     |                                  |                                           |
|               |                     | No published External Assessment |                                           |

Figure 84. External Assessment.